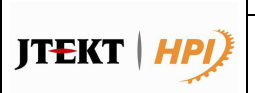

Cette consigne précise le mode d'utilisation du fichier générateur d'étiquette au standard GALIA : ETI1.

Utilisation de la macro ETI 1

## 1. Copier la police (code 3 de 9.ttf) dans C:\WINDOWS\Fonts\_

Ce fichier doit être détaché du mail et ouvert au moins une fois avant l'ouverture du fichier ETI1.

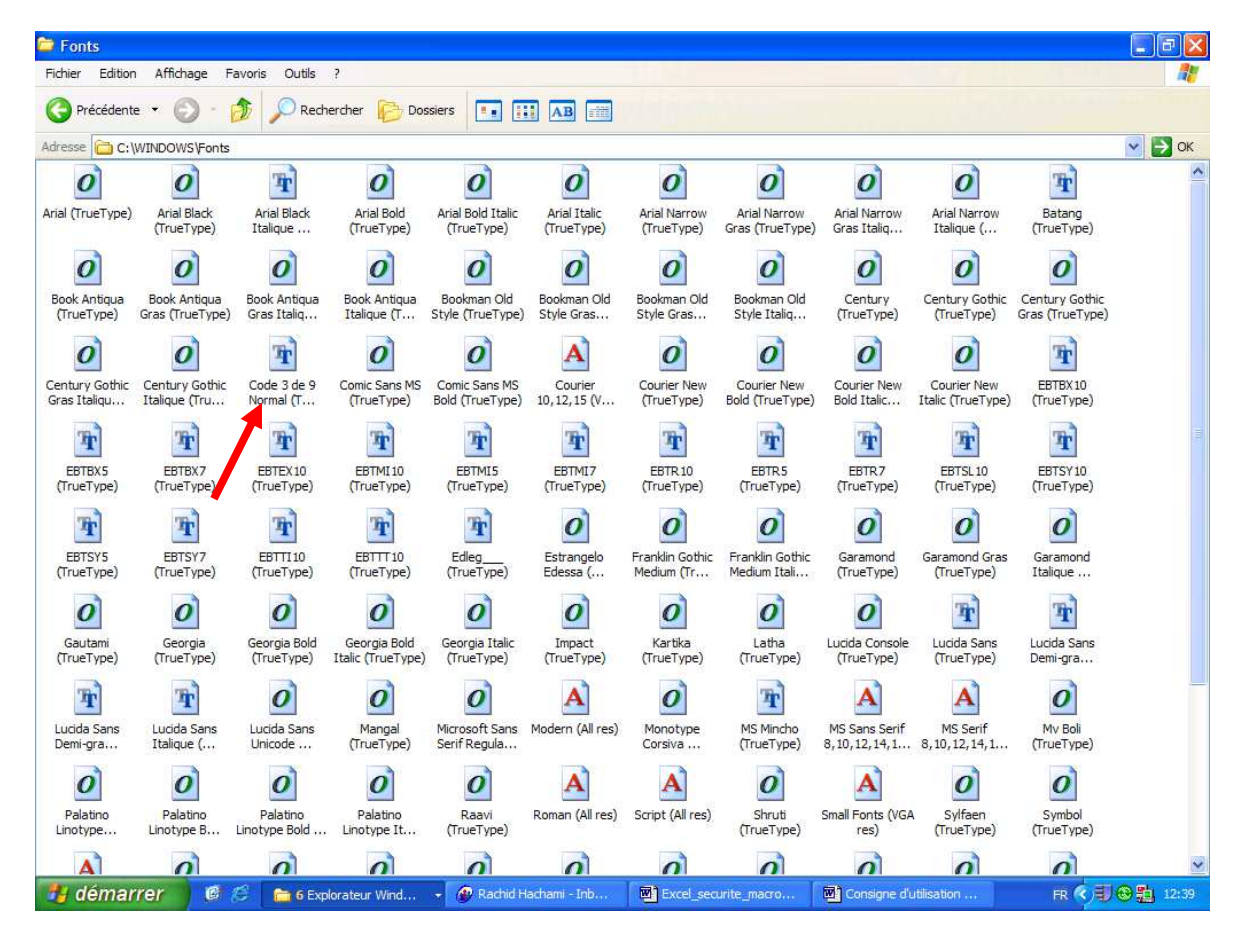

## 2. Niveau de sécurité Macro du fichier Excel moyen

- A Ouvrir l'application Excel du PC utilisé.
- B Aller dans la barre Outil/Macro/Sécurité et sélectionner le niveau de « sécurité moyenne »

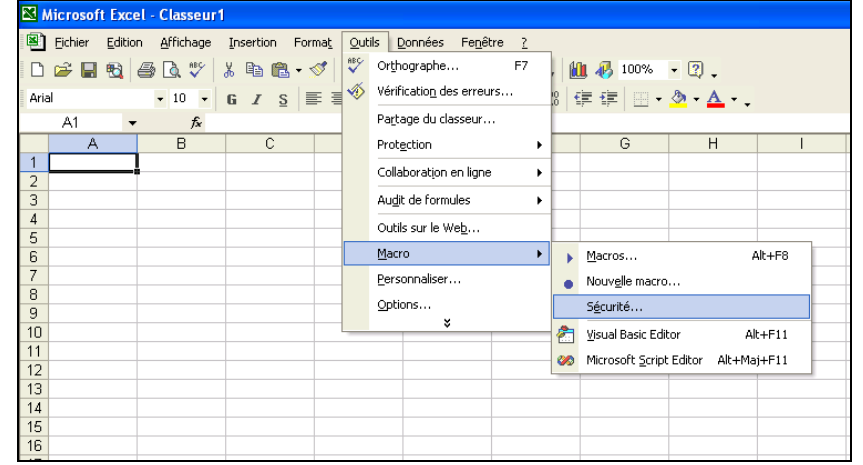

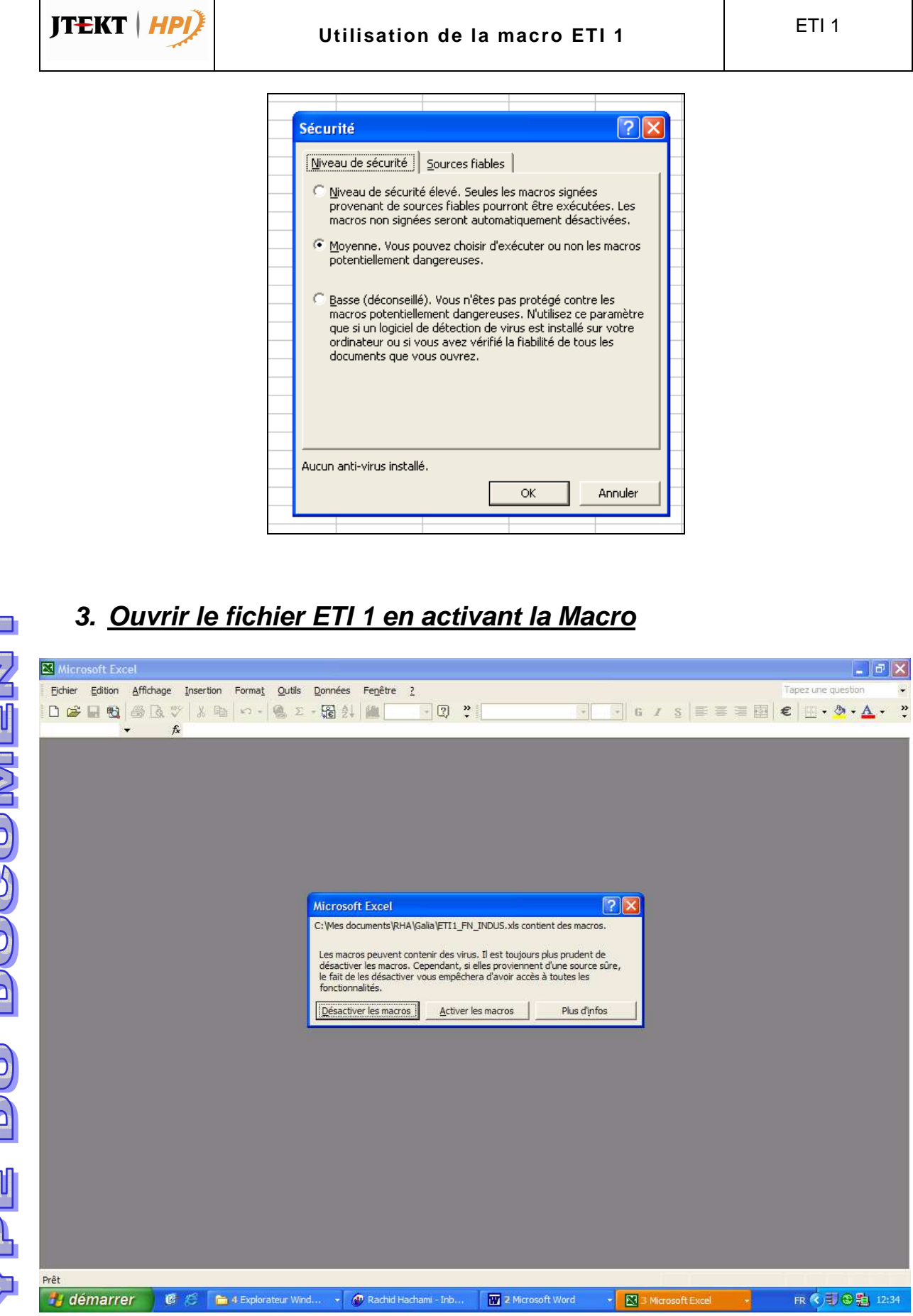

Consigne

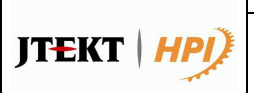

L'édition des étiquettes est maintenant possible après avoir renseigné, directement sur le fichier ETI 1, les champs nécessaires :

Utilisation de la macro ETI 1

N°OA JHPI, Nom et adresse fournisseur, référence JHPI et fournisseur, quantité, n° de lot, date...

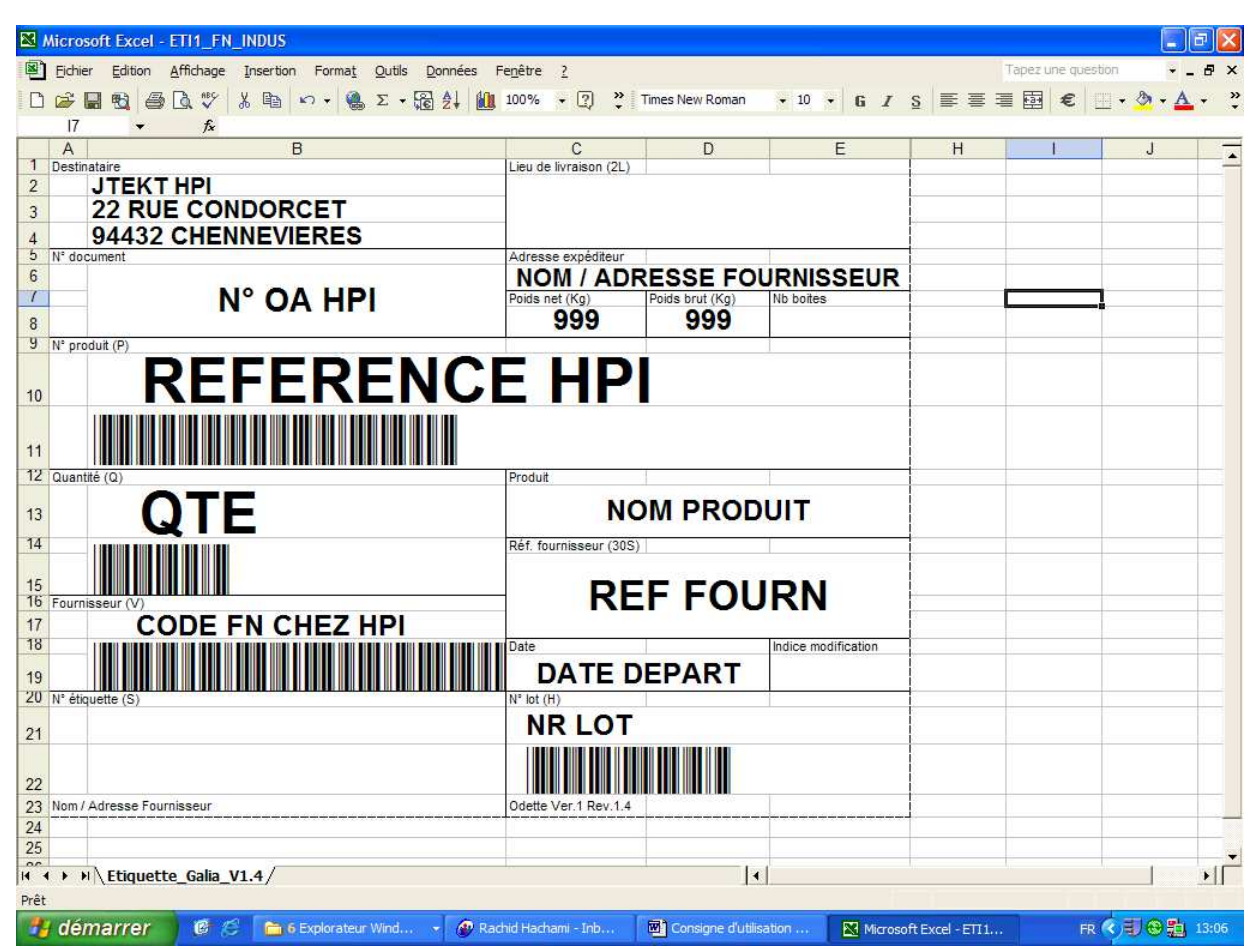

## 4. <u>Par mesure de sécurité : créer un fichier de travail et</u> <u>sauvegarder l'original</u>